## First Time Setup Guide Omni Smart System

ENTERTAINMENT

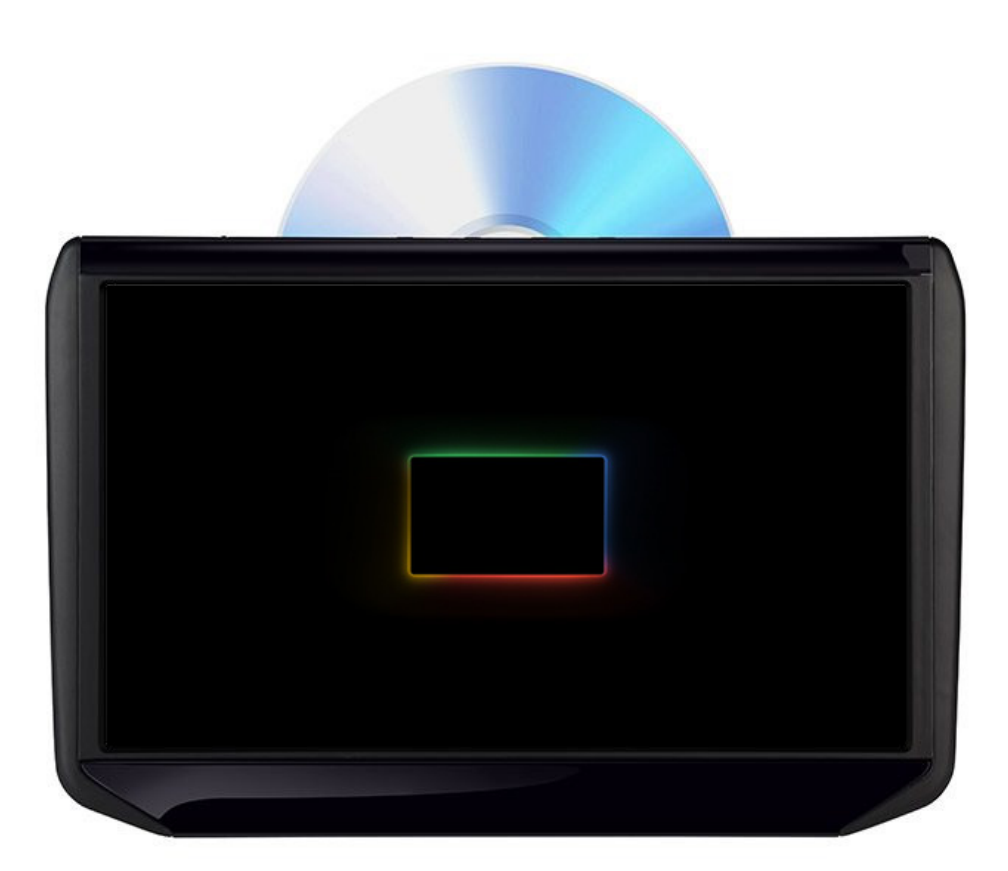

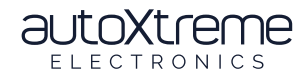

autoxtreme.com.au

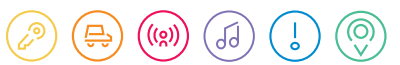

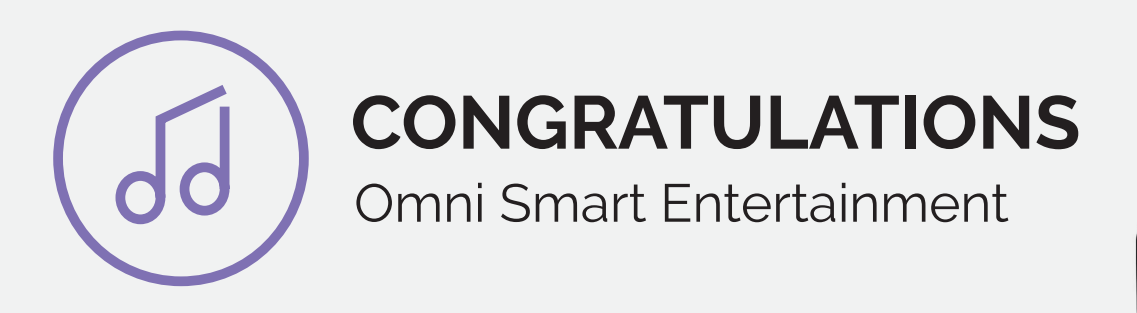

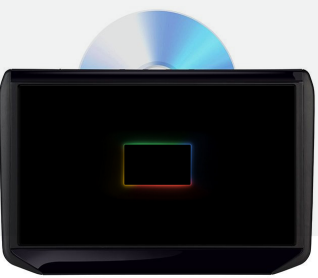

## Congratulations on the purchase of your new Omni Entertainment System with Google TV.

This document is designed to help you set up and use this system with ease. Keep this in the car or a safe spot, for easy reference if required.

Take a quick look over the diagrams below to get a better understanding of how to set up the Omni 12" screens for the first time.

## **Prerequisites:**

- You'll need a Google Account that's already set up (Gmail etc)
- Make sure your vehicle's engine is up and running and not in accessory mode.
- Have a smartphone that can be used as a Wi-Fi Hotspot

## First time setup:

- Use the Power Button on the top left of each screen to turn on your new Omni Entertainment System (See Diagram A)
- You'll need to connect 1x White remote to each screen once it's powered up. Take a look at the on-screen instruction (See Diagram B)
- When prompted, do not scan the QR code, scroll down and pick the option "Set up on TV instead" (See Diagram C)

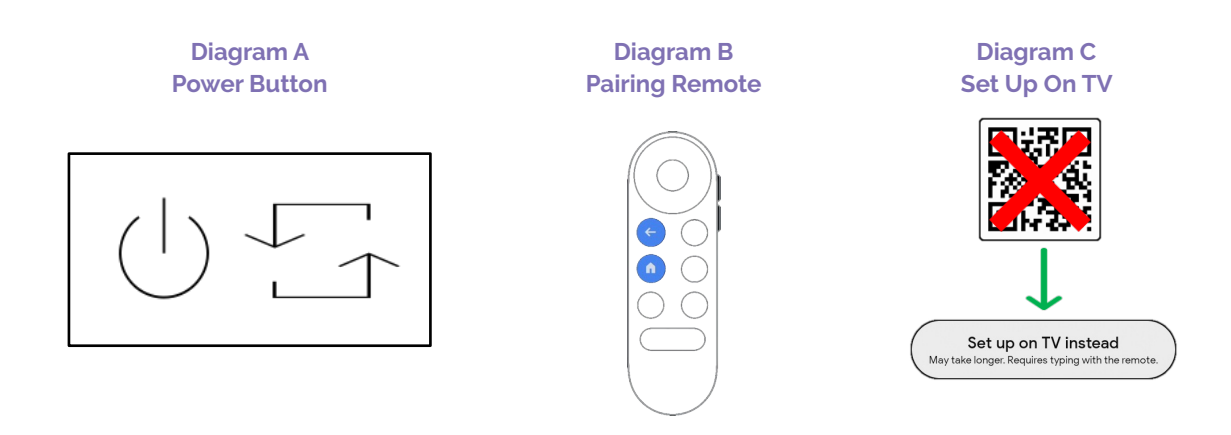

- After selecting 'Set up on TV instead,' you will be requested to connect your mobile Hotspot.
- Next, Sign in with your Google Account
- Accept Terms & Conditions and allow any app permissions if prompted
- Finally, select the streaming services you want to add (you can always add additional via the App Store later).
- It takes approximately 10 minutes to set up. On Screen two, perform the same instructions as before.
- If prompted to 'Control volume and power with your Google TV remote' select Not Now

Please refer to your User Manual for more in depth information. FOR FURTHER SUPPORT CALL 1800 818 288

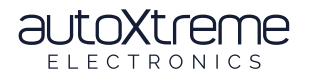

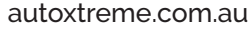

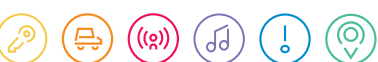